# **BlueParrott C300-XT** Buddycom\_Setup\_Guide v1.0.0

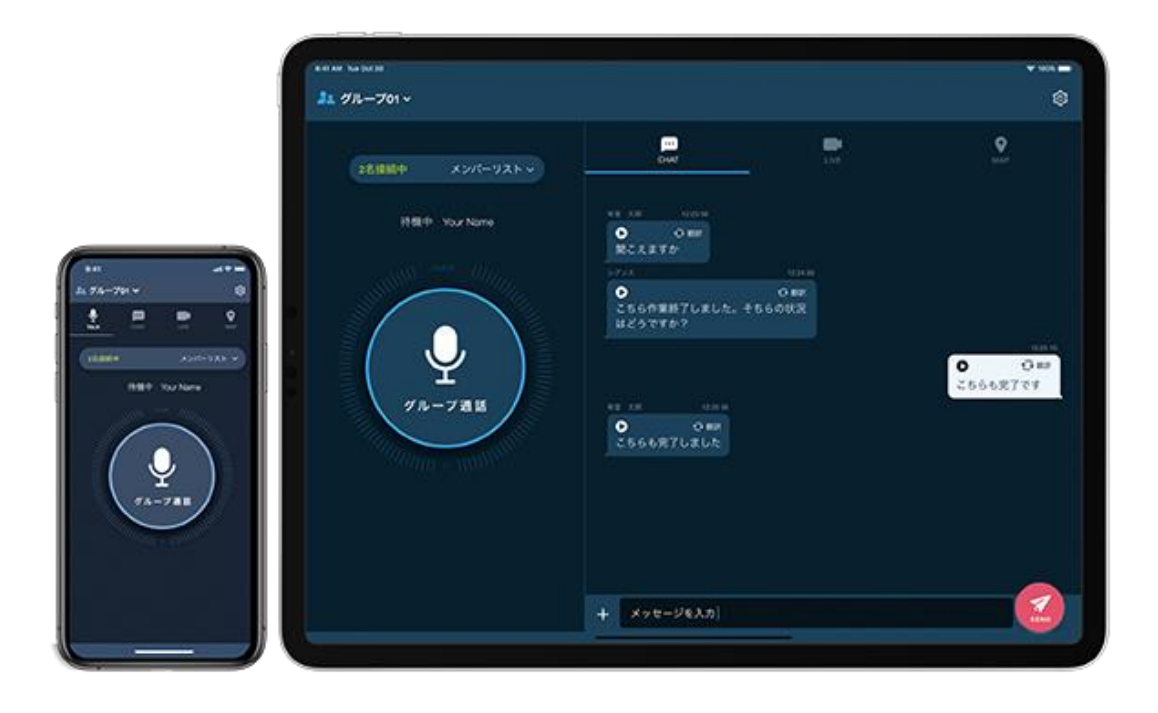

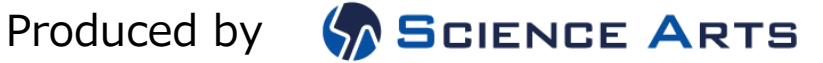

## 目次

| 1. | 製品     | 品情報                            | 2 |
|----|--------|--------------------------------|---|
| 1  | .1.    | 各部名称                           | 2 |
| 1  | .2.    | スペック                           | 2 |
| 2. | Bud    | ddycom との連携                    | 3 |
| 2  | 2.1.   | Buddycom の対応バージョンについて          | 3 |
| 2  | 2.2.   | ペアリング方法                        | 3 |
| 2  | 2.3.   | Buddycom の設定                   | 4 |
| 2  | 2.3.1. | Android の場合                    | 4 |
| 2  | 2.3.2. | iOS の場合                        | 4 |
| 2  | 2.4.   | 発話方法                           | 4 |
| 3. | 電調     | 舌応答                            | 5 |
| 3  | 8.1.   | C300-XT で電話に応答する方法             | 5 |
| 3  | 8.2.   | スマートフォンの画面で電話応答した場合(iPhone)    | 5 |
| 4. | りも     | zット方法                          | 6 |
| 4  | l.1.   | C300-XT 内部のペアリング済みデバイスリストのリセット | 6 |
| 5. | 注意     | 意事項                            | 6 |
| 5  | 5.1.   | 複数端末で使用する場合                    | 6 |
| 5  | 5.2.   | iOS 端末で発話時のビープ音が聞こえない          | 6 |
| 6. | 付釒     | च्रै                           | 7 |
| 6  | .1.    | Bluetooth 設定でお困りの場合            | 7 |
| 6  | .2.    | C300-XT の詳細について                | 7 |

## 🖻 buddycom

1. 製品情報

1.1. 各部名称

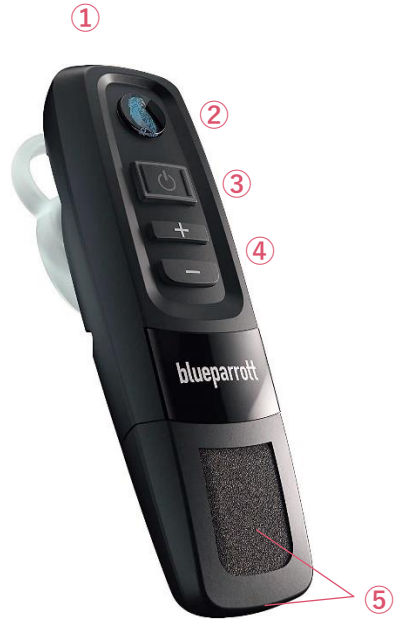

 ①USB micro-B 充電ポート
 ②Parrott ボタン(PTT ボタン)
 ③多機能ボタン(MFB) / インジケーター

1.2. スペック

Buddycom 連続使用時間:10 時間 充電時間:約2時間 充電方法:USB micro-B 充電 防水/防塵:IP65相当 重量:約25g ④音量+/一ボタン⑤マイク

通信方式:Bluetooth 標準規格 Ver5 対応 Bluetooth プロファイル:A2DP v1.3.1, PBAP v1.1.1, HFP v1.7, HSP v1.2 動作時環境温度:-10°C~60°C 保存時環境温度:-10°C~45°C

### 2. Buddycom との連携

2.1. Buddycom の対応バージョンについて

C300-XT に対応した Buddycom のバージョンは以下となります。古いバージョンをお使いの場合、必ず最新にバージョンアップしてからお使いください

- ・Android:Buddycom v2.0.43 以降
- ・iOS :Buddycom v2.0.35 以降

#### 2.2. ペアリング方法

- 1) C300-XT が電源オフの状態から、MFB をインジケーターが赤と青に点滅するまでを約 5~15 秒ほ ど長押しします。(音声案内「Pair mode」)
- スマートフォンの Bluetooth をオンにし、「C300-XT」から始まる Bluetooth デバイス名をタッ プして接続します。PIN コードの入力を求められた場合は「0000」を入力してください。

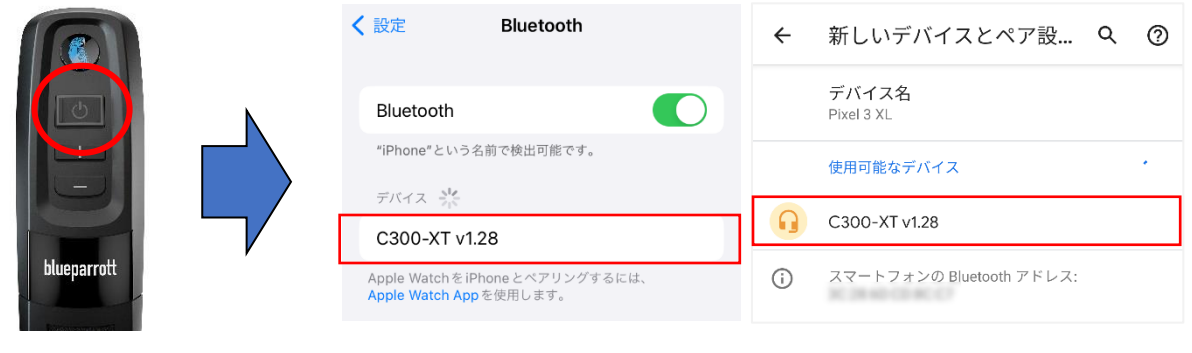

iOS 画面

Android 画面

※ペアリング後、「Bluetooth の要求」と「通知を表示する許可」を求められた場合は、 どちらも許可してください。

#### 2.3. Buddycom の設定

2.3.1. Android の場合

Android では特別な操作は必要ありません。C300-XT をペアリングした状態で Buddycom を 起動すると、5~10 秒程度で Parrott ボタンを押しながら発話ができるようになります。

- 2.3.2. iOS の場合
  - 1) Buddycom を起動し、設定画面にて「デバイスの設定」を選択します。
  - 連携中のデバイスに C300-XT が表示されます。
    ※表示されない場合は「自動連携」を選択してください。

| メタデータ              |   |                                                                  |  |  |  |
|--------------------|---|------------------------------------------------------------------|--|--|--|
| Bluetooth 設定       |   | 連携中のデバイス                                                         |  |  |  |
| デバイスの設定            | > | C300-XT v1.28 解除する                                               |  |  |  |
| Bluetooth アラート設定 > |   | デバイスを変更する場合は、「解除する」ボタンで<br>現在のデバイスの連携を解除して、新しいデバイス<br>と連携してください。 |  |  |  |
| その他                |   | Bluetooth 設定でお困りの方はこちら                                           |  |  |  |
| ボタン割り当て            |   | デバイス一覧                                                           |  |  |  |
| パッショッコで            |   | 自動連携                                                             |  |  |  |

- 3) Parrott ボタンを押しながら発話ができるようになります。
- 2.4. 発話方法

Parrott ボタンの通話動作は Buddycom のトーク設定にて変更ができます。

#### 通話動作

- ・ホールド(押しながら通話)\*初期設定
- ・トグル(押して通話開始/終了)

変更方法

- 1) Buddycom アプリの設定画面の「トーク」を開きます。
- 2) トーク設定画面の「外部ボタンの動作」にて、ボタンの動作を選択します。

※発話をしてもマイクが音を拾わない時は、C300-XT のマイクミュートが有効になっている可能性が あります。音量+ボタンを2秒長押しするか、一度C300-XT の電源を切って、マイクミュートの解除 をお試しください。

### 3. 電話応答

- 3.1. C300-XT で電話に応答する方法 外線電話がかかってきた時、MFB を短く1回押すと、電話に応答することができます。 約2秒間長押しすると、外線電話を拒否することができます。 また通話中に MFB を短く1回押すと、電話を終了することができます。
- 3.2. スマートフォンの画面で電話応答した場合(iPhone)

iPhone の初期設定状態では、外線電話着信時に iPhone の画面操作で電話に応答すると、外線電話終 了後は C300-XT ではなく、iPhone 本体のスピーカーとマイクが使用されます。

これを防ぐために、iPhone の「通話オーディオルーティング」設定を「Bluetooth ヘッドセット」に 変更することをお勧めします。

■設定方法

- 1. iPhone の設定で、アクセシビリティ項目のタッチを開きます。
- 2. 通話オーディオルーティングの「Bluetooth ヘッドセット」を選択します。

| 設定                |   | く 設定 アクセシビリティ     |      | く戻る タッチ                                       |                    | く 戻る 通話オ                         |
|-------------------|---|-------------------|------|-----------------------------------------------|--------------------|----------------------------------|
| ○ 一般              | > | 視覚サポート            |      | シェイクで取り消し                                     |                    |                                  |
| 🕄 コントロールセンター      | > | 3 VoiceOver       | オフ > | iPhone を意図せず振ってしまうことが多                        | い場合は、"シ            | 自動                               |
| AA 画面表示と明るさ       | > | ()<br><i>х</i> -ь | オフ > | ェイクで取り消し"をオフにすると操作の)<br>ージが表示されないようになります。     | 取り消しメッセ            | Bluetoothヘッドセッ                   |
|                   | > | AA 画面表示とテキストサイズ   | >    | バイプレーション                                      |                    | スピーカー                            |
| (1) アクセシビリティ      | > | (0) 動作            | >    | このスイッチをオフにすると、地震や津湖<br>含め、iPhone のすべてのバイブレーショ | 0の緊急速報を<br>ン通知がオフに | 電話またはFaceTimeオーテ<br>が聞こえるか指定します。 |
| 🛞 壁紙              | > | 👳 読み上げコンテンツ       | >    | なります。                                         |                    | 自動で電話に出る                         |
| Siri と検索          | > | 💬 バリアフリー音声ガイド     | オフ > | ロックしたときに着信を終了し<br>ない                          |                    |                                  |
| 💮 Touch ID とパスコード | > | 身体機能および操作         |      | サイドボタンで着信を終了しないようにし                           | ,ます。               |                                  |
| sos 緊急 SOS        | > | タッチ               | >    | 通話オーディオルーティング                                 | 自動 >               |                                  |
| 接触通知              | > | 部 スイッチコントロール      | オフ > | 電話またはFaceTimeオーディオ通話中に<br>が聞こえるか指定します。        | こどこから音声            |                                  |
| 「 バッテリー           | > | 😥 音声コントロール        | オフ > |                                               |                    |                                  |
| 🕛 プライバシーとセキュリティ   | > | 😡 ホームボタン          | >    | 育田グツノ<br>iPhoneの音面をダブルまたはトリブルタ                | オノ >               |                                  |
|                   |   | ))) 近くのデバイスを操作    | >    | ョンを索早く実行します。                                  |                    |                                  |

iOS16.0.2 時点の設定方法です。

※通話オーディオルーティングを「Bluetooth ヘッドセット」に変更すると、外線電話の音声も C300-XT が使用されます。iPhone 本体のスピーカーとマイクで外線電話をしたい場合は、iPhone の通話中画面でオーディオデバイスを「iPhone」に切り替えてください。

#### 4. リセット方法

使用中の C300-XT を他のデバイスで使用されるときや、ボタンが動作しない・音が出力されない等の場合は、リセットをお試しください。

4.1. C300-XT 内部のペアリング済みデバイスリストのリセット

- 1) C300-XT の電源が入っており、Buddycom が起動していないことを確認します。
- 2) ビープ音が2回聞こえるまで、音量+ボタンと音量-ボタンを約10秒間長押しします。
- 3) C300-XT の電源をオフにします。
- リセット実施後は、スマートフォンと再度ペアリングしてください。

#### 5. 注意事項

5.1. 複数端末で使用する場合

C300-XT は 8 つのデバイスとペアリング(マルチペアリング)することができ、同時に 2 つのデバイ スと接続(マルチポイント)することができます。ですが、**Buddycom においては音が聞こえない、 発話ができない等の原因**となりますので、同時に複数のデバイスと接続しないでください。

- ① 他のデバイスで使用する時は、現在のデバイスから C300-XT の登録を削除してください。
- ② C300-XT のリセットをしてから、新しいデバイスとペアリングしてください。

5.2. iOS 端末で発話時のビープ音が聞こえない

iOS 端末では、機種や OS バージョンなどによって画面スリープ中に発話した際、発話時のビープ音が聞こえないことがあります。その際は以下の方法をお試しください。

- サウンドボリューム
  Buddycom アプリの設定>サウンドボリューム>操作音の音量が上がっていることを確認してください。
- バックグラウンドモード
   バックグランドモードをオンにすることで改善する場合があります。
  - 1) Buddycom アプリの設定の「共通」を開きます。
  - 2) 「バックグラウンドモード」をオンにします。

※バックグラウンドモードの詳細については、Buddycom ユーザーガイドをご確認ください。

## 6. 付録

6.1. Bluetooth 設定でお困りの場合

ボタンの連携ができない、イヤホンから音が聞こえない、マイクが音を拾わないなど、お困りの際に Buddycom サイトのこちらをご参照ください。 https://www.buddycom.net/ja/faq/guide-50.html

6.2. C300-XT の詳細について

C300-XT の製品詳細については、BlueParrott の公式サポートページをご参照ください。 https://www.blueparrott.com/on-the-road-headsets/blueparrott-c300-xt##204200